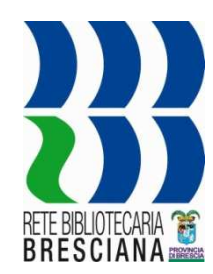

# Aggiungi esemplare

(anche per recupero pregresso)

## Procedure per i bibliotecari

Provincia di Brescia. Ufficio Biblioteche - Febbraio 2020 -

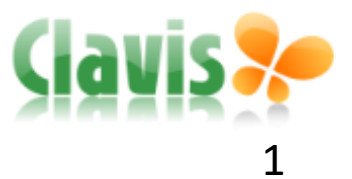

### INTRODUZIONE

- La funzione **Aggiungi esemplare** può essere eseguita anche dal bibliotecario.
- La procedura suggerita è quella che sfrutta il lettore ottico e il codice a barre per semplificare la ricerca e evitare errori di individuazione del documento.
- Il software permette comunque di aggiungere esemplari a partire da qualsiasi modalità di ricerca (vedi Ricerca Clavis.pdf).
- Attenzione alla differenza tra aggiunta di esemplari di novità rispetto a quella di pregresso (vedi p. 8).

Entrare in Clavis con il proprio profilo

Selezionando la linguetta Catalogo, si accede direttamente alla Ricerca catalogo:

- Posizionare il cursore sul campo EAN/ISBN/ISSN
- Con il lettore ottico "bippare" il codice a barre del libro

| dVIS 🥍 Home Cat                                    | alogo Circolazione         | Comunicazione      | Acquisizioni      | Stampe       | Biblioteche                           | Guida        | OPAC            | logout         |
|----------------------------------------------------|----------------------------|--------------------|-------------------|--------------|---------------------------------------|--------------|-----------------|----------------|
| tore : <u>Alessandra Cicoli [Catalogatore]</u>     | 📙 biblioteca : UFF, BIB, P | ROV    DB : clavis | -brescia-test@172 | 2.31.20.161: | 3306 <mark>   <u>ricalcol</u>a</mark> | <u>a ACL</u> | Javascript Logo | <u>ier</u>     |
| Catalogo: Lista notizie                            |                            |                    |                   |              |                                       |              |                 |                |
| RECORD ID<br>BIBL. DI GESTIONE <u>tutte locale</u> | TITOLO<br>qualsiasi        |                    |                   | [            | EAN/ISBN/ISSP<br>97888046             | v<br>20310   |                 | ]              |
| DIST. MAX.                                         |                            |                    |                   | ]            | cerca puli                            | sci          | più             | <u>opzioni</u> |

#### Entrare in Clavis con il proprio profilo

Selezionando la linguetta Catalogo, si accede direttamente alla *Ricerca catalogo:* 

- Posizionare il cursore sul campo EAN/ISBN/ISSN
- Con il lettore ottico "bippare" il codice a barre del libro

| Catalogo: Lista notizie                                                                                                    |                                                                 |
|----------------------------------------------------------------------------------------------------|-----------------------------------------------------------------|
| RECORD ID     BID     TITOLO       calico joe     qualsiasi ~       BIBL. DI GESTIONE tutte locale     LIVELLO       IVELLO     TUTTO TESTO | EAN/ISBN/ISSN 9788804620310 TRATTAMENTO DEL DATO ~              |
| DNASCONDI NOTIZIE SENZA<br>ESEMPLARI                                                                                                    | più opzioni                                                     |
| Notizie trovate: 1                                                                                                    | num righe $10 \sim 1$ ordina per data (decrescente) $\sim 11/1$ |
| 🗆 notizia                                                                                                    | anno dispon. esempl. azioni                                     |
| Grisham, John <1955-><br>Calico Joe / John Grisham ; traduzione di Nicoletta Lamberti<br>9788804620310<br>Mondadori, 2012<br>186 p. ; 23 cm | 2012 <u>0/0/140 (0)</u> <u>0/0/146</u> <u>vedi s hiaccia</u>    |
| nessuna selezione                                                                                                    | num.righe 10 🗸   ordina per data (dr. cente) 🗸   1 / 1          |
|                                                                                                    | Cliccare per aprire il<br>documento                             |

Controllare i dati catalografici: devono corrispondere al documento che state trattando. Nei documenti più recenti potete trovare (come ulteriore aiuto) anche la copertina

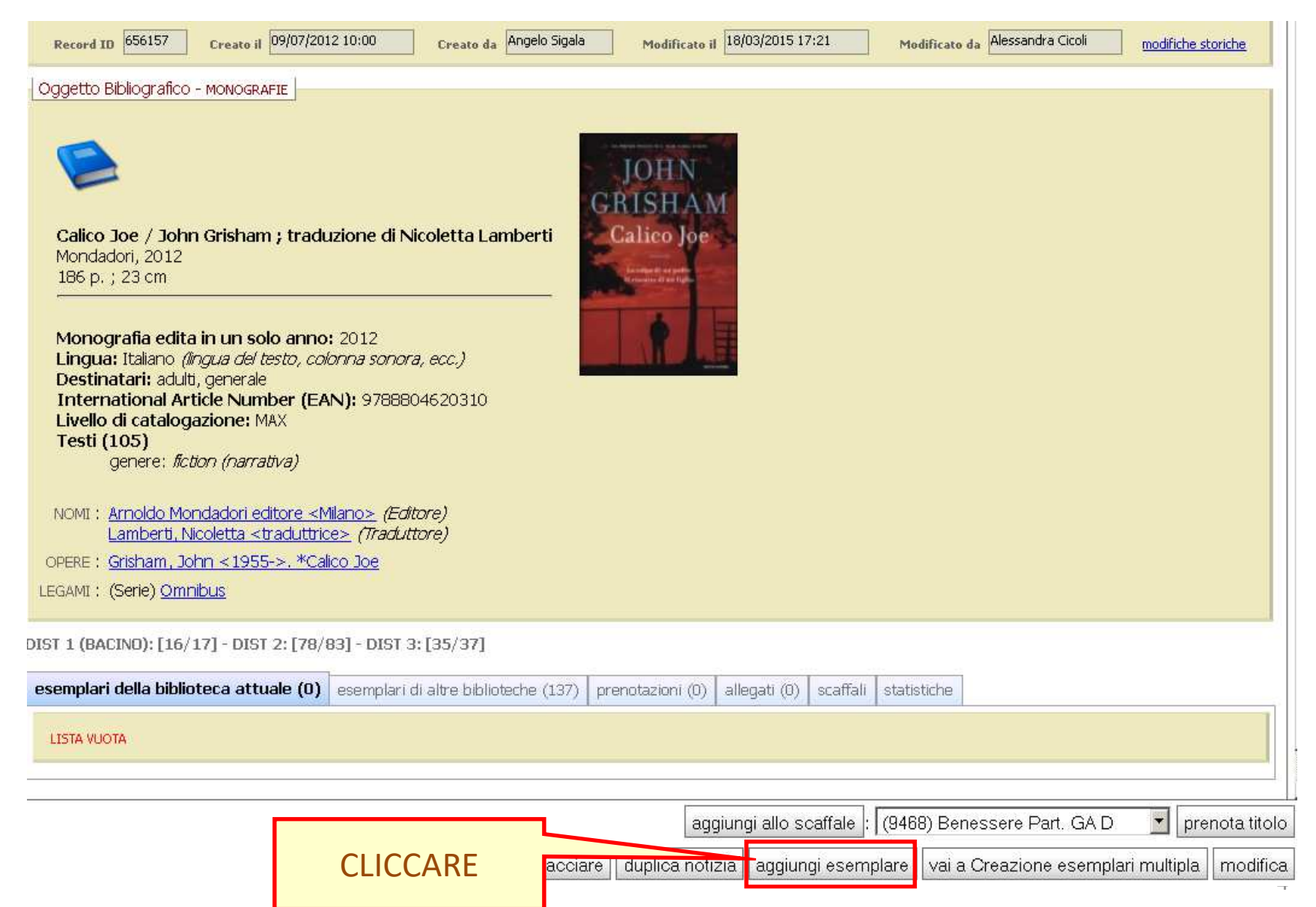

#### Si apre il record gestionale: compilare come indicato nelle immagini seguenti

| Dati Della Notizia                                           |                                              |                                                                                  |
|--------------------------------------------------------------|----------------------------------------------|----------------------------------------------------------------------------------|
| TITOLO:<br>Calico Joe / John Grisham ; traduzior<br>Lamberti | <u>ne di Nicoletta</u>                       |                                                                                  |
| Monografie                                                   |                                              |                                                                                  |
| OGGETTO BIBLIOGRAFICO:                                       | ANNO: LINGUA:<br>2012 Italiano               | <ul> <li>813.54 Narrativa americana in lingua inglese. 1945-1999 [22]</li> </ul> |
| dati gestionali e fisici acquisti note                       | legami                                       |                                                                                  |
| ☑ Visibile da OPAC                                           | CLASSE DI PRESTABILITÀ                       | IMMAGINE ESEMPLARE RISTAMPA                                                      |
| MEDIA<br>Monografia 30gg 🔽                                   | STATO<br>Su scaffale                         | Da compilare: DATI GESTIONAL E FISICI e                                          |
|                                                              |                                              | ACQUISTI;<br>perché compaia la finestra ACQUISTI è                               |
|                                                              |                                              | necessario cliccare Salva                                                        |
| CODICE A BARRE<br>BC4330171                                  |                                              |                                                                                  |
| SERIE INVENTARIALE<br>BMMC (BMMC) 💌<br>Inserisci contatore   | NUMERO DI INVENTARIO                         | DATA DI INVENTARIAZIONE 18-03-2015                                               |
| DATA DI SCARTO                                               |                                              |                                                                                  |
| COMPRATO DA <u>modifica</u><br>SISTEMA BIBLIOTECARIO BBC     | GESTITO DA modifica<br>SISTEMA BIBLIOTECARIO | SI TROVA IN<br>SISTEMA BIBLIOTECARIO BBC                                         |
| SPESSORE                                                     | ALTEZZA                                      | PESO<br>0,00                                                                     |
| NOTA SUL PRESTITO                                            |                                              | DA VISUALIZZARE Sempre                                                           |
| PERSONALIZZATO 1                                             | PERSONALIZZATO 2                             | PERSONALIZZATO 3                                                                 |

I Dati gestionali regolano il prestito e la stampa delle etichette (collocazione e barcode)

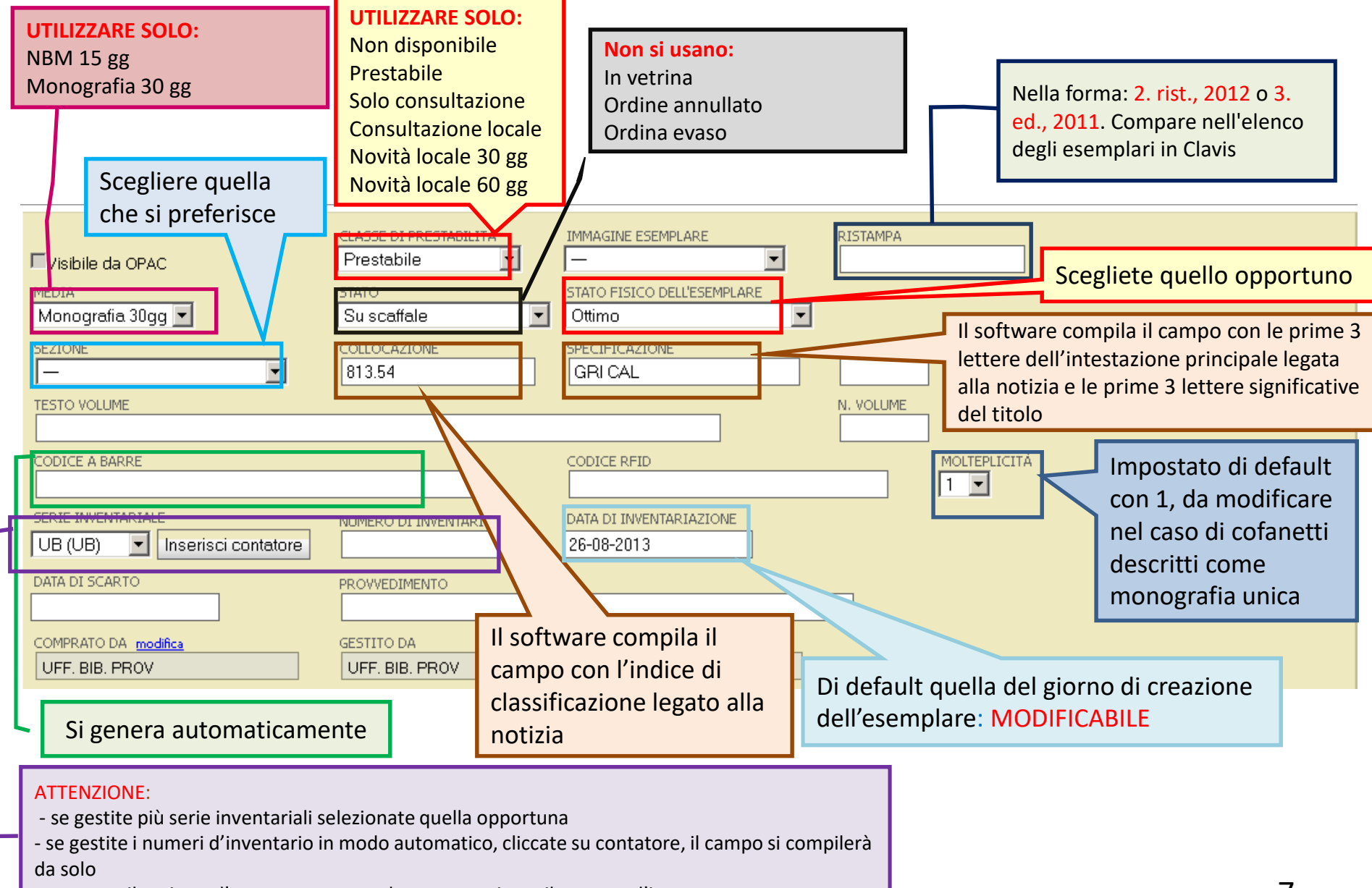

- se avete il registro d'entrata cartaceo, dovete trascrivere il numero d'ingresso

#### Notizia con legame a un record d'opera

| Dati Della Notizia                                             |                                                                                                    |                                                                                                    |
|----------------------------------------------------------------|----------------------------------------------------------------------------------------------------|----------------------------------------------------------------------------------------------------|
| TITOLO:<br>Calico Joe / John Grisham ; traduzion<br>Lamberti   | ne di Nicoletta                                                                                    |                                                                                                    |
| Monografie                                                     |                                                                                                    |                                                                                                    |
| OGGETTO BIBLIOGRAFICO:                                         | ANNO: LINGUA:<br>2012 Italiano • 813.54 Narrativa amer                                             | ricana in lingua inglese, 1945-1999 [22]                                                                                                    |
| dati gestionali e fisici acquisti note                         | legami                                                                                             |                                                                                                    |
| Visibile da OPAC<br>MEDIA<br>Monografia 30gg 💌<br>SEZIONE<br>— | CLASSE DI PRESTABILITÀ IMMAGINE ESEMPLARE<br>Prestabile   STATO STATO SU scaffale COLLOCAZIONE CAL | RISTAMPA                                                                                                    |
| Il software compil                                             | a il campo<br>F<br>S<br>F<br>C                                                                     | l software compila il campo con le<br>prime 3 lettere significative del titolo;<br>se c'è un autore principale, digitare le<br>prime tre lettere dell'intestazione (es.<br>GRI CAL) |

# Pregresso:

posseduto dalla biblioteca prima dell'integrazione con il Si intende per pregresso tutto quel materiale già catalogo della RBBeC.

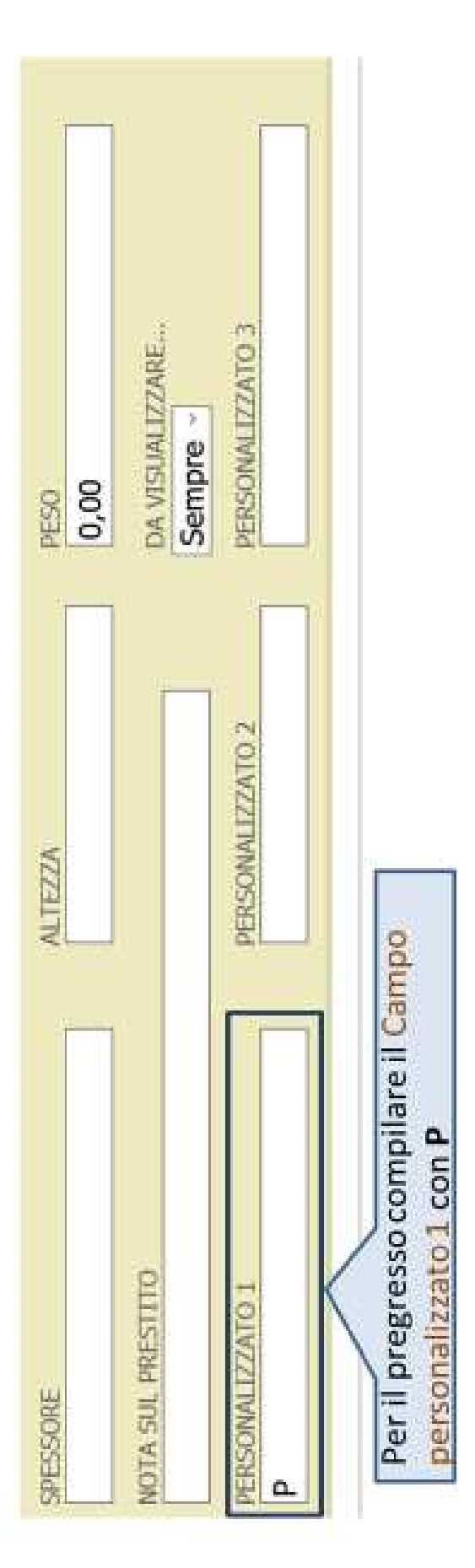

In questa finestra si riportano i dati relativi all'acquisizione del documento.

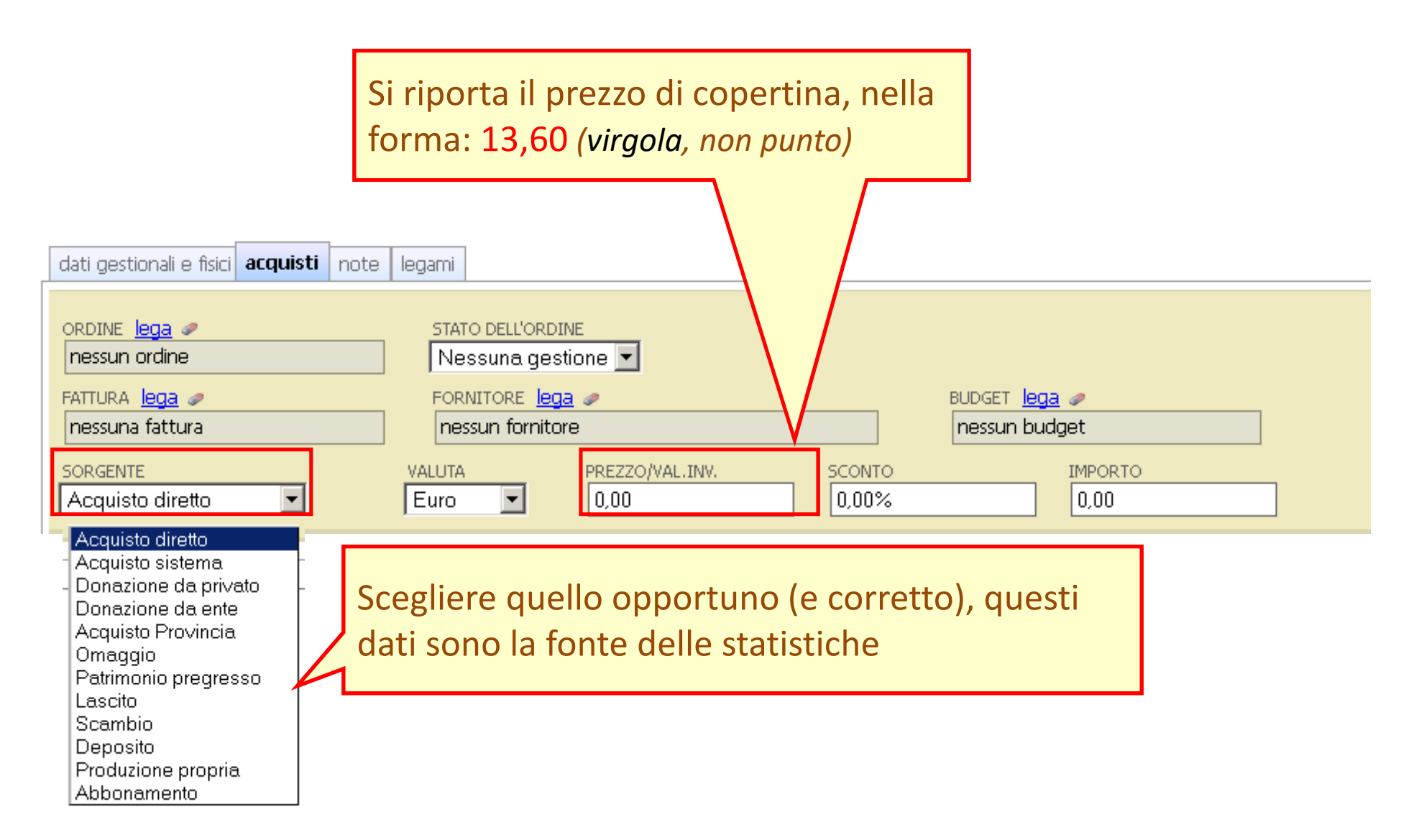

## Attenzione

- Acquisto diretto: acquisito con i fondi della biblioteca
- Acquisto sistema: acquisito tramite il Sistema bibliotecario d'appartenenza
- Acquisto Provincia: acquisito tramite il progetto ACQUISTO CENTRALIZZATO DELLA SAGGISTICA
- Omaggio: inserti, supplementi, ecc. di altre pubblicazioni
- Patrimonio pregresso: da utilizzare se non sappiamo più l'origine del patrimonio pregresso
- **Deposito**: da utilizzare per il Deposito legale

| dati gestionali e fis<br>Note<br>totale: 0<br>aggiungi nota | ici acquisti <b>note</b> legami        | Per indicare<br>dediche, la | la presenza di<br>mancanza di parti,                                                                                                    |                     |
|-------------------------------------------------------------|----------------------------------------|-----------------------------|----------------------------------------------------------------------------------------------------|---------------------|
|                                                             |                                        |                             | Inserisci/modifica nota sull'esemplare TITOLO DELL'ESEMPLARE: Calico Joe / John Grisham ; traduzione di Nico TIPO: Note relative all'esemplare NOTA: Dedica manoscritta dell'Autore | letta Lamberti      |
| Note                                                        |                                        |                             |                                                                                                    |                     |
| totale: 1                                                   | nota<br>Dedica manoscritta dell'Autore |                             | azioni<br>vedi/modifica<br>elimina<br>1 / 1<br>numero righe: 10                                                                                                    | Cliccare            |
|                                                             |                                        |                             | annulla s                                                                                                    | alva salva e chiudi |

## Casi particolari

• ISBN/EAN legati a più notizie:

Inviate il documento al CO

- La copertina non corrisponde alla descrizione:
  - Se la descrizione corrisponde al vostro documento, aggiungete pure l'esemplare